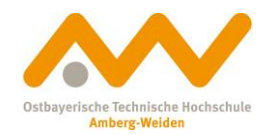

#### How to: download e-books

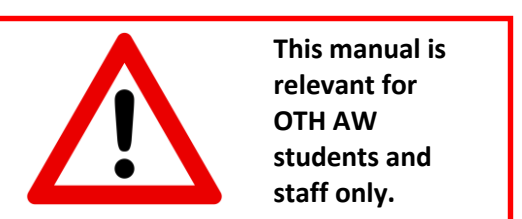

In case you would like to use our <u>online library from home/remotely</u>: Prepare by establishing a **VPN connection with OTH**.

You want to access our e-books from outside the OTH Amberg-Weiden campus?

All you need is a virtual connection to the campus network.

To establish that virtual connection, **download and configurate the software** <u>FortiClient</u>. It is available for Windows, Apple and Linux.

More information, a step-by-step instruction as well as all relevant links for download can be found on our **Computer Centre's website**:

https://www.oth-aw.de/en/study-and-living/online-services/wi-fi-vpn-networking/#c38225

Good, you're connected (or directly at OTH campus). What's next?

The first thing to do is to find out if we have an e-book on the topic or title you need in our collection. To do this, **simply search our OPAC for your topic or title and/or author**. The hit list might look like the following and already give you some important clues (next page):

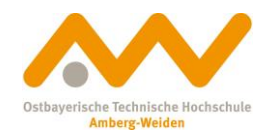

# When looking up titles, you'll recognize e-books like this:

|                                                                                                    | O PA (Hochschulbibliothek Amberg-Weiden                                                                                                    | BROL BRO                                                                  | BROEFFE                                                                                                    |  |
|----------------------------------------------------------------------------------------------------|----------------------------------------------------------------------------------------------------|---------------------------------------------------------------------------|----------------------------------------------------------------------------------------------------|--|
|                                                                                                    |                                                                                                    | Home What's new Help                                                      | Ask your library Language: english •                                                                                                    |  |
| Search 🛛 🗕 My list My                                                                                                    | y details 🛛                                                                                                    |                                                                           | <u>Log in</u>                                                                                                    |  |
|                                                                                                    | Search ton Reconceptualization of wealth guerreiro     New search O Refine results                                                                                 | Search Advanced search                                                    |                                                                                                    |  |
| Your search request Search<br>Print Search Print Search<br>Local catalogues (1)                                                                             | ch all fields = Reconceptualization of wealth guerreiro<br>ave Permalink<br>Interlibrary Loan (3) Articles & more (2)                                              | Looking for a specific<br>combination of key wo<br>the author's (sur)name | title? Search for a total total tota |  |
| Narrow results                                                                                                    | Result(s) Catalogue of OTH Amberg-Weiden / Provinzialbibliothek Ambe                                                                                               | rg (1)                                                                    | Databases                                                                                                    |  |
| <ul><li>Matter</li><li>Language</li></ul>                                                                                                    | Select titles:     Save in:     Sorting order:       all     none     Temporary list     Save     Relevance     Sort                                               | max. number of results                                                    | Modify selection of databases<br>Modify                                                                                                    |  |
| ▶ Format                                                                                                    | Ime New Sciences Organizations : A Reconceptualizations     Cuerreiro Rames, Alberto     [2020] © 1981                                                             | ation of the Wealth of Nations                                            | Fragen?                                                                                                    |  |
| E-books are easily recognizable by the @-icon<br>(though not every e-book has one!) and <u>full-text</u><br><u>button</u> (this one's absolutely reliable). |                                                                                                    |                                                                           |                                                                                                    |  |
| E-books that are<br><u>exclusively</u> be si<br><u>catalogues</u> . You<br>interlibrary loan<br>order a printed c<br>access to the e-l                      | e available for download will<br>hown in our <u>local</u><br>g <u>cannot order e-books</u> via<br>n! However, you can always<br>copy if we cannot provide<br>book! |                                                                           |                                                                                                    |  |

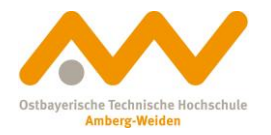

# Looking for e-books specifically:

What to do to only be shown e-books in your search results? There's **two options**: Either modify your settings **before (Option 1)** or **after (Option 2)** you send your search request.

## Option 1:

| <u>Search</u> • My list My details • 7                                                                                                    | Additional services                                                                                                    | Log in                                                                                                    |  |  |  |  |
|----------------------------------------------------------------------------------------------------|----------------------------------------------------------------------------------------------------|----------------------------------------------------------------------------------------------------|--|--|--|--|
| Advanced search 1. Pick Sear                                                                                                    | <u>ch</u> → <u>Advanced</u>                                                                                                    | i search.                                                                                                    |  |  |  |  |
| Modify<br>Previous searches                                                                                                    |                                                                                                    |                                                                                                    |  |  |  |  |
| Trevious searches                                                                                                    | _                                                                                                    | Fragen                                                                                                    |  |  |  |  |
| Search all fields                                                                                                    |                                                                                                    | 2. Type in your search terms                                                                                                    |  |  |  |  |
| and V Author V                                                                                                    | Healthcare Managem                                                                                                    |                                                                                                    |  |  |  |  |
| and v Subject v                                                                                                    | ]                                                                                                    |                                                                                                    |  |  |  |  |
| and                                                                                                    |                                                                                                    | ~                                                                                                    |  |  |  |  |
| Clear Search                                                                                                    |                                                                                                    |                                                                                                    |  |  |  |  |
| ▼ Limit search                                                                                                    | Г                                                                                                    |                                                                                                    |  |  |  |  |
| Exact words      O Find similar terms                                                                                                    |                                                                                                    | 3. Open the drop-down menu under <u>Document type</u> $\rightarrow$                                                                                                    |  |  |  |  |
| Current branch<br>OTH-Bibliothek Weiden                                                                                                    | ~                                                                                                    | choose <u>Ontine-zugrin</u> .                                                                                                    |  |  |  |  |
| Search in branch Document type                                                                                                    |                                                                                                    |                                                                                                    |  |  |  |  |
| Year from Year to                                                                                                    |                                                                                                    |                                                                                                    |  |  |  |  |
|                                                                                                    |                                                                                                    |                                                                                                    |  |  |  |  |
| Option 2:                                                                                                    |                                                                                                    |                                                                                                    |  |  |  |  |
| Search 💌 My list My details 💌 Additional services                                                                                                    |                                                                                                    |                                                                                                    |  |  |  |  |
| Search 🗄 🛨 My list 🛛 My detail                                                                                                    | s 🛛 🛨 🖌 Additional s                                                                                                    | services                                                                                                    |  |  |  |  |
| Search 🛛 🕶 My list My detail                                                                                                    | s 👻 Additional s                                                                                                    | ealthcare Management <b>1. Type in your search terms</b> Search Advanced search                                                                                                    |  |  |  |  |
| Search 🕴 🕶 My list My detail                                                                                                    | s ↓ Additional s                                                                                                    | ealthcare Management                                                                                                    |  |  |  |  |
| Search i 	 My list My detail Your search request: Search all fi                                                                                                    | s 🛛 👻 Additional s<br>Search for: H<br>ields = Healthcare M                                                                                                    | ealthcare Management I. Type in your search terms Search Advanced search<br>New search C Refine results Management                                                                                                    |  |  |  |  |
| Search i ▼ My list My detail<br>Your search request: Search all fi<br>Print ⊠ Send  Save d                                                                                                    | s i 	 Additional s<br>Search for: H<br>ields = Healthcare M<br>♀ Permalink                                                                                            | In Type in your search terms Search Advanced search Search New Search Content Refine results                                                                                                    |  |  |  |  |
| Search       ▼       My list       My detail         Your search request:       Search all fi         Image: Print       Image: Send       Image: Save         Local catalogues (299)       Integration                                                                                                    | s i 	 Additional s<br>Search for: H<br>ields = Healthcare M<br>₽ Permalink<br>rlibrary Loan (5877)                                                                    | services         lealthcare Management         Image: New search in the search in the s                                              |  |  |  |  |
| Search       ▼       My list       My detail         Your search request:       Search all fi         Print       Send       Save         Local catalogues (299)       Interview                                                                                                    | s i - Additional s<br>Search for: H<br>ields = Healthcare M<br>P Permalink<br>rlibrary Loan (5877)                                                                    | In Type in your search terms Search Advanced search Advanced search    New search  Refine results  Anagement  Articles & more (52937)                                                                                                    |  |  |  |  |
| Search       ✓       My list       My detail         Your search request:       Search all fill         Print       ⊠       Send        Save       @         Local catalogues (299)       Inter         Narrow results                                                                                                    | s i - Additional s<br>Search for: H<br>ields = Healthcare M<br>P Permalink<br>rlibrary Loan (5877)<br>Result(s) Catalo<br>(299)                                       | services     lealthcare Management     Image: New search () Refine results     Management     Articles & more (52937)     Image: New search () Refine results     Image: New search () Refine results<                                                                                                    |  |  |  |  |
| Search       ✓       My list       My detail         Your search request:       Search all fill         Print       Image: Search all fill         Local catalogues (299)       Inter         Narrow results       Matter                                                                                                    | s i 	 Additional s<br>Search for: H<br>lelds = Healthcare M<br>P Permalink<br>rlibrary Loan (5877)<br>Result(s) Catalor<br>(299)                                      | I. Type in your search terms     Search     Advanced search     Image: Search     Image: Search                                                                                                    |  |  |  |  |
| Search       ▼       My list       My detail         Your search request:       Search all fill         Print       ⊠       Send        Save       @         Local catalogues (299)       Inter         Narrow results       Matter         Year       Inter                                                                                                    | s V Additional s<br>Search for: H<br>ields = Healthcare M<br>P Permalink<br>rlibrary Loan (5877)<br>Result(s) Catalor<br>(299)<br>Select titles: Savi<br>all none Ter | In Type in your search terms     Image in the search in the search in the se |  |  |  |  |
| Search       ▼       My list       My detail         Your search request:       Search all fill         Print       ⊠       Send        Save       @         Local catalogues (299)       Inte         Narrow results       Matter         Year       Language       2. Click Form                                                                                                    | s i  → Additional s Search for: H ields = Healthcare M P Permalink rlibrary Loan (5877) Result(s) Catalo (299) Select titles: Saviall none Ter at → Display m         | services     lealthcare Management     Image: Income search income search in                             |  |  |  |  |
| Search       ▼       My list       My detail         Your search request:       Search all fill         Print       ⊠       Send       Bave         Local catalogues (299)       Inte         Narrow results       Matter       Year         Language       2. Click Form       Monographie (285)         Computer(atel (278))       Case                                                                                                    | s i 	 Additional s Search for: H ields = Healthcare M P Permalink rlibrary Loan (5877) Result(s) Catalo (299) Select titles: Sav all   none   Ter at → Display m □ 1  | services     lealthcare Management     Image: Image in the image is a service of the second search is a search is a search is search is sear                             |  |  |  |  |
| Search       ✓       My list       My detail         Your search request.       Search all fill         Print       Send       Save         Print       Send       Save         Local catalogues (299)       Inte         Narrow results       Inte         Natter       Year         Language       2. Click Form         Monographie       (285)         Computerdatei       (278)         Elektronische Ressource (273)       Oplice Responre (277)               | s i                                                                                                    | services         lealthcare Management         Imagement         Imagement                                                                                                    |  |  |  |  |
| Search       ▼       My list       My detail         Your search request:       Search all fill         Print       Send       Save         Print       Send       Save         Local catalogues (299)       Inter         Narrow results       Matter         Year       Language       2. Click Form         Format       2. Click Form         Monographie (285)       Computerdatei (278)         Elektronische Ressource (277)       Bearenzte Elektronis (265) | s j 	 Additional s Search for: H elds = Healthcare M Permalink rlibrary Loan (5877) Result(s) Catalo (299) Select titles: Sav all none Ter at → Display m 1 1 ↓ Ц S   | services       1. Type in your search terms       Search       Advanced search <ul> <li>New search ○ Refine results</li> </ul> <ul> <li>Articles &amp; more (52937)</li> </ul> que of OTH Amberg-Weiden / Provinzialbibliothek Amberg <ul> <li>* 1 2 3 4 5 6 7 8 9 ×</li> <li>* sorting order:</li> <li>* max. number of results</li> </ul> e in: <ul> <li>* Sorting order:</li> <li>* Sorting order:</li> <li>* Show</li> </ul> ore → E-Book                  Seer Innovation in Healthcare : How Patients and Caregivers React Creatively to                  Iness             rchiavone, Francesco             - 2020                                                                                                    |  |  |  |  |

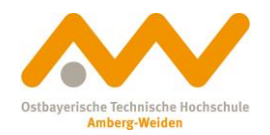

E-books

### Almost there: Download

So you've found the e-book you're looking for in our local catalogues and are connected to the campus network via VPN? Perfect, now you're as good as done.

Klick the **Full text** button 🛛 🔁 Full text 📄 that shows up beneath the respective title.

You should be transferred to the publisher's website. Some publishers (like Springer) allow you to download the complete book while others (utb, for example) offer the download of single chapters.

|                   | Kapitel auswählen und herunterladen               |   |
|-------------------|---------------------------------------------------|---|
| Download book BDE | Frontmatter (Cover - 15)                          | Ł |
|                   | 1 Das Studium als ein Projekt verstehen (15 – 37) | Ł |

You can also easily read the texts online without downloading them.

There's no loan period for e-books. Once saved, you can keep the PDF files for non-commercial use.

Good luck with your research! © If there are any questions, we're glad to help:

Library Amberg: bibam@oth-aw.de or +49 (9621) 482-3215

Library Weiden: bibwen@oth-aw.de or +49 (961) 382-1203